### Wireless Weather Station with World Time Clock Model: BAR916HG USER MANUAL

#### CONTENTS

| Introduction                               |
|--------------------------------------------|
| Product Overview 4                         |
| Front View 4                               |
| Back View5                                 |
| Table Stand and Wall Mount 5               |
| LCD Display6                               |
| Remote Sensor (RTGR328N)9                  |
| Getting Started9                           |
| Batteries 9                                |
| Change Settings 10                         |
| Remote Sensor 10                           |
| Set Up Thermo / Hygro Sensor (RTGR328N) 11 |
| Sensor Data Transmission 12                |
| Search for Sensor 12                       |
| Clock and Calendar 12                      |
| Radio-Controlled Clock 12                  |
| Turn Radio-Controlled Clock ON / OFF 13    |
| Set Clock 14                               |
| Switch Clock Display 14                    |

| WorldTimeClock14                   |
|------------------------------------|
| Alarms 19                          |
| Set Daily Alarm 19                 |
| Set Pre-Alarm 19                   |
| Activate Alarm 20                  |
| Snooze20                           |
| Barometer 20                       |
| View Barometer Area 20             |
| Select Measurement Unit 20         |
| View Barometer History 20          |
| Bar Chart Display21                |
| Set Altitude21                     |
| Weather Forecast 21                |
| Weather Forecast Icons21           |
| UV Measurement                     |
| New Additional UV Features         |
| Temperature and Humidity 23        |
| View Temperature and Humidity Area |
| Select Measurement Unit 24         |
| Select Sensor Channel24            |
| Minimum / Maximum Records24        |
| Temperature and Humidity Trend     |
| Comfort Zone                       |
|                                    |
| Heat Index                         |

Download from Www.Somanuals.com, All Manuals Search And Download.

۲

ЫN

| Reset System                 | 25 |
|------------------------------|----|
| Safety and Care              | 26 |
| Warnings                     |    |
| Troubleshooting              | 26 |
| Specifications               | 27 |
| About Oregon Scientific      | 28 |
| EU-Declaration of Conformity | 29 |

BAR916HG\_EN\_OP.ind 2 Download from Www.Somanuals.com, All Manuals Search And Download.

۲

5/8/06 11:20:25 AM

#### INTRODUCTION

Thank you for selecting the Oregon Scientific<sup>™</sup>Wireless Weather Station with World Time Clock (BAR916HG). This powerful device bundles time keeping, weather monitoring, indoor and outdoor temperature and humidity readings, barometric trends and altitude adjustment, into a single tool you can use from the convenience of your home.

In this box, you will find:

- · Main unit
- Remote sensor (RTGR328N)
- Optional UV sensor (UVR128)
- Batteries

()

BAR916HG --- BAR916HG Main Unit + RTGR328N Remote Sensor

**NOTE** The main unit is compatible with the following sensors: THGR228N, THGR328N, THR228N, THR328N, THWR288. Additional sensors are sold separately. Please contact your local retailer for more information. Keep this manual handy as you use your new product. It contains practical step-by-step instructions, as well as technical specifications and warnings you should know.

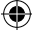

#### **PRODUCT OVERVIEW**

#### FRONT VIEW

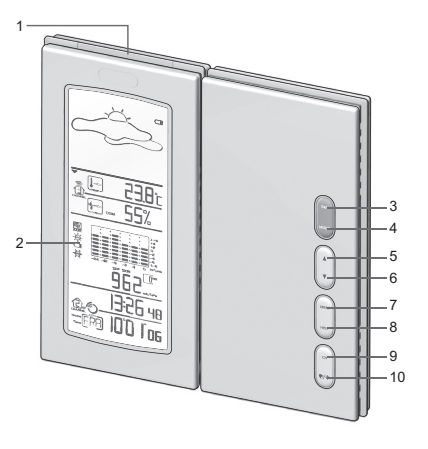

- SNOOZE / LIGHT: Activate 8-minute snooze or backlight
- 2. LCD display
- 3. SEL: Switch areas
- 4. MODE: Change settings / display
- A: Increase setting / activate radio-controlled clock
- Cecrease setting / deactivate radio- controlled clock
- 7. **MEM:** View current, maximum and minimum temperature / humidity / UV readings
- 8. HIST: View historical barometer and UV readings
- 9. CH: Switch remote sensor display
- 10. ♥ / \*: View alarm status; set alarm radio-controlled clock

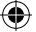

# BACK VIEW

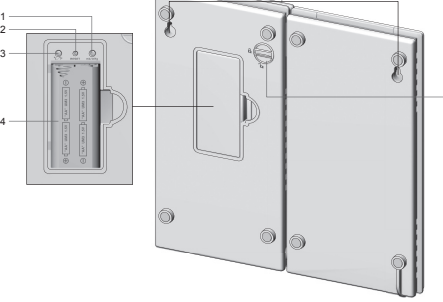

- 1. mb / inHg switch (in battery compartment)
- 2. RESET button (in battery compartment)
- 3. °C / °F switch (in battery compartment)
- 4. Battery compartment (cover open)
- 5. Wall mount holes

۲

 Lock button -place the 2 parts of the unit next to each other, as shown opposite. Twist the lock button to secure the 2 unit parts together. Twist it anti-clockwise to release the lock and separate the two segments.

#### TABLE STAND AND WALL MOUNT

To stand the unit on a table, twist the lock button (on the back of the unit) so that the two main unit segments are unlocked from each other. Then position the unit as shown below.

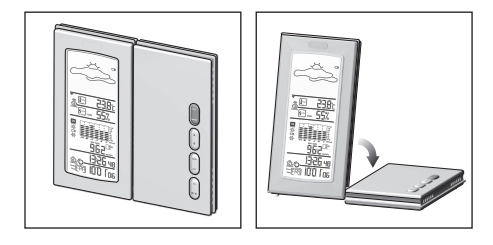

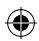

To mount the unit on a wall, twist the lock button (on the back of the unit) so that it locks the two segments together. Then mount as shown below.

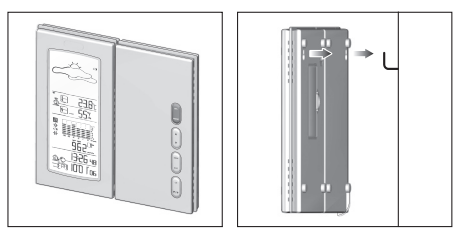

Download from Www.Somanuals.com, All Manuals Search And Download.

5/8/06 11:21:54 AM

ЫN

۲

#### LCD DISPLAY

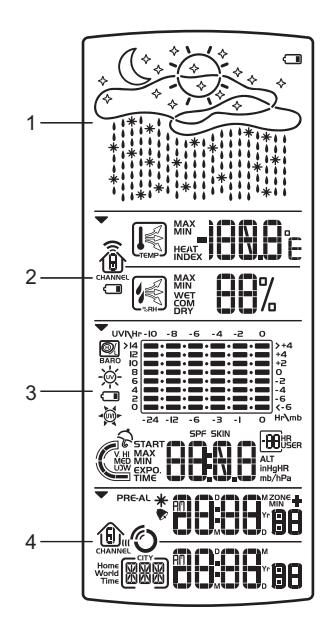

- 1. Weather Forecast Area: Animated weather forecast.
- 2. Temperature / Humidity / Comfort Zone Area: Readings and trend lines; comfort zone; sensor channel number.
- UVI / Barometer Area: UV level and barometric pressure bar chart; UV Index and barometric readings.
- 4. Clock / Alarm / Calendar Area: Radio-controlled clock with World time; alarms; calendar.

#### Weather Forecast Area

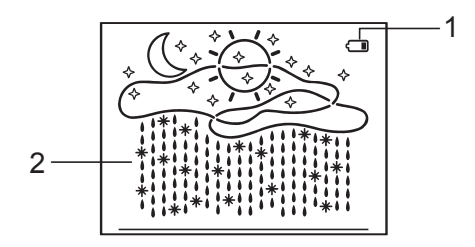

- 1. Low battery icon for main unit
- 2. Weather display

۲

#### Temperature / Humidity / Comfort Zone Area

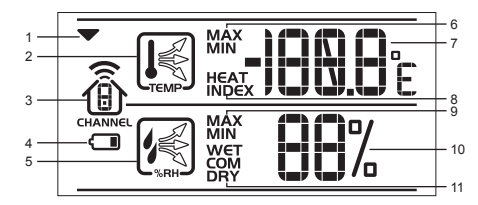

- 1. Selected Area icon
- 2. Temperature trend
- 3. Channel number (1-5) / reception status
- 4. Low battery icon for remote sensor
- 5. Humidity trend
- 6. MAX / MIN temperature
- 7. Temperature °C / °F
- 8. Heat Index
- 9. MAX / MIN humidity
- 10. Humidity
- 11. Comfort levels

۲

۲

5/8/06 11:22:34 AM

UVI / Barometer Area

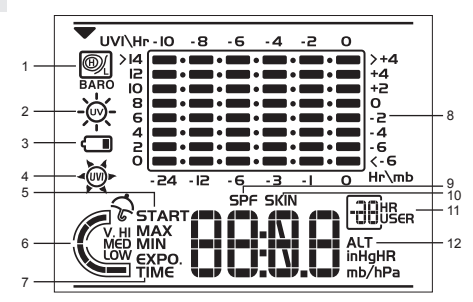

- 1. Barometric pressure is showing
- 2. UV is showing

( )

- 3. Low battery icon for UV sensor
- 4. UVI value is showing
- 5. UV exposure time countdown has started
- 6. UV index level
- 7. UV exposure time for user
- 8. Barometer / UV chart
- 9. SPF applied to user for UV exposure
- 10. User skin type for UV exposure
- 11. User no. (for UV Mode) or hour history for UV / Barometric pressure reading
- 12. Altitude / barometric pressure / UVI reading

Clock / Alarm / Calendar Area

•

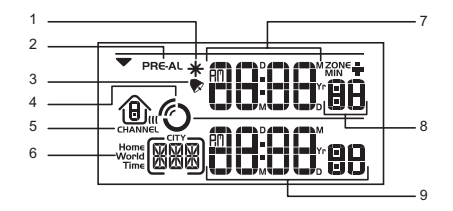

- 1. Pre-Alarm is set
- 2. Pre-Alarm display / Pre-Alarm setting
- 3. Channel with RF clock reception is locked
- 4. RF clock reception icon
- 5. Daily Alarm is set
- 6. Home or World time city
- 7. RF clock time (i.e. home clock time) / calendar
- 8. Offset time-zone
- 9. World clock time / calendar

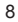

Download from Www.Somanuals.com, All Manuals Search And Download.

5/8/06 11:22:50 AM

( )

# REMOTE SENSOR (RTGR328N)

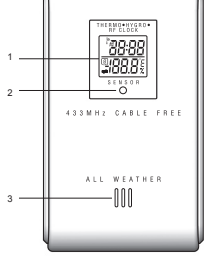

# 

- 1. LCD display
- 2. LED status indicator

•

3. Ventilation duct

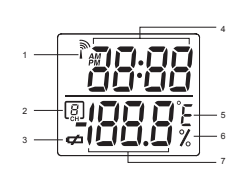

- 1. Signal reception
- 2. Channel number
- 3. Low battery icon
- 4. Time
- 5. Temp (°C or °F)
- 6. Humidity %
- 7. Temp / Humidity

#### **GETTING STARTED**

#### BATTERIES

Batteries are supplied with this product:

- Main unit 4 x UM-3 (AA) 1.5V
- Remote unit 2 x UM-3 (AA) 1.5V

Insert batteries before first use, matching the polarity as shown in the battery compartment. For best results, install batteries in the remote sensor before the main unit. Press **RESET** after each battery change.

- 1. Wall mount
- CHANNEL switch (1-5)
- 3. RESET
- 4. °C / °F
- 5. SEARCH
- 6. **EU / UK** radio signal format switch
- 7. Battery compartment
- 8. Fold-out stand

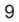

Download from Www.Somanuals.com, All Manuals Search And Download.

۲

5/8/06 11:23:04 AM

( )

ЫN

۲

To install the main unit batteries:

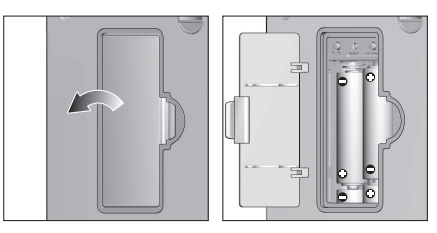

**NOTE** Do not use rechargeable batteries.

shows when batteries are low.

**NOTE** It is recommended that you use alkaline batteries with this product for longer performance.

| UNIT      |                                |
|-----------|--------------------------------|
| Main      | Weather Forecast Area          |
| Remote    | Temperature / Humidity Area    |
| UV Sensor | UVI / Barometric Pressure Area |

#### **CHANGE SETTINGS**

Press SEL to switch between Areas. 
 indicates the selected Area.

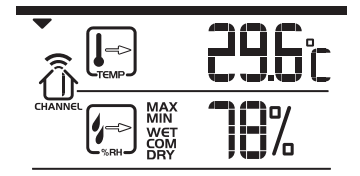

- Most Areas have alternate display options (for example, Clock / Alarm or Barometer / UVI). Press MODE to switch options, or ♥ / \* to switch between clock and alarm.
- 3. Press and hold **MODE** for 2 seconds to enter setting mode.
- 4. Press ▲ or ▼ to change settings.
- 5. Press MODE to confirm.

#### **REMOTE SENSOR**

This product is shipped with the RTGR328N Thermo / Hygro Sensor. The main unit can collect data from up to 6 sensors (5 Thermo / Hygro Sensors and 1 UV Sensor).

The main unit is compatible with the following sensors: THGR228N, THGR328N, THR228N, THR328N and THWR288. (Additional sensors are sold separately. Contact your local retailer for more information.) The RTGR328N Sensor collects temperature and humidity readings, and signals from official time-keeping organizations for the radio-controlled clock.

#### SET UP THERMO / HYGRO SENSOR (RTGR328N)

- 1. Open the battery compartment with a small Phillips screwdriver.
- 2. Insert the batteries.
- 3. Set the channel and radio signal format. The switches are located in the battery compartment.

| SWITCH                 | OPTION                                                                                  |
|------------------------|-----------------------------------------------------------------------------------------|
| Channel                | If you are using more than one<br>sensor, select a different channel<br>for each sensor |
| Radio Signal<br>Format | EU (DCF) / UK (MSF)                                                                     |

4. Press RESET. Then set the temperature unit.

| SWITCH | OPTION  |
|--------|---------|
| Temp   | °C / °F |

5. Close the battery compartment.

#### To fold out the stand:

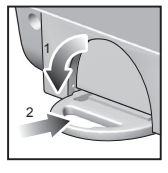

#### For best results:

- Insert the batteries and select the unit, channel, and radio signal format before you mount the sensor.
- Place the sensor out of direct sunlight and moisture.
- Do not place the sensor more than 70 metres (230 feet) from the main (indoor) unit.
- Position the sensor so that it faces the main (indoor) unit, minimizing obstructions such as doors, walls, and furniture.
- Place the sensor in a location with a clear view to the sky, away from metallic or electronic objects.
- Position the sensor close to the main unit during cold winter months as below-freezing temperatures may affect battery performance and signal transmission.

**NOTE** The transmission range may vary and is subject to the receiving range of the main unit.

You may need to experiment with various locations to get the best results.

11

Download from Www.Somanuals.com, All Manuals Search And Download.

R

#### SENSOR DATA TRANSMISSION

Data is sent from the sensor(s) every 60 seconds. The reception icon shown in the Temperature / Humidity Area indicates the status.

| ICON                             | DESCRIPTION                                                                             |
|----------------------------------|-----------------------------------------------------------------------------------------|
| ৻৸৵৾৾৾                           | Main unit is searching for sensors.                                                     |
| ⊕→⊕→⊕                            | At least 1 channel has been found.                                                      |
| <b>GAMAR</b>                     | Sensor 1 is sending<br>data. (The number<br>shows which sensor is<br>selected.)         |
| shows in Temp /<br>Humidity Area | The selected sensor<br>cannot be found.<br>Search for the sensor<br>or check batteries. |

#### SEARCH FOR SENSOR

To search for a Thermo / Hygro sensor, press **SEL** to navigate to the Temperature / Humidity Area.  $\checkmark$  will show next to the Area. Then, simultaneously press and hold **MEM** and **CH** for 2 seconds.

To search for the UV sensor, press **SEL** to navigate to the UVI / Barometer Area.  $\checkmark$  will show next to the Area.

Then, press and hold MEM and CH for 2 seconds.

**NOTE** If the sensor is still not found, check the batteries.

#### CLOCK AND CALENDAR

This product tracks the time and date based on radiocontrolled signals from the RTGR328N remote sensor, or manual settings that you enter.

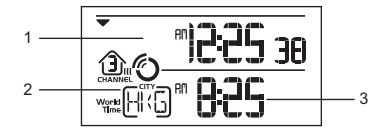

- 1. RF Clock time
- 2. World Time city
- 3. World Time clock

#### **RADIO-CONTROLLED CLOCK**

The time and date are automatically updated by radiocontrolled clock signals from official time-keeping organizations in Frankfurt (Germany) and Rugby (England) unless you disable this feature. The signals are collected by the remote sensor (RTGR328N) whenever it is within 1500 km (932 miles) of a signal.

Initial reception takes 2-10 minutes, and is initiated when

12

Download from Www.Somanuals.com, All Manuals Search And Download.

you first set up the unit, and whenever you press **RESET**. Once complete, the reception icon will stop blinking.

In addition to the local time and calendar display, you can also select to display the corresponding time of 130 major world cities.

The icon shown in the Clock Area indicates 2 factors:

- Connection between the main unit and the sensor that collects RF signals ( ((()))
- RF signal reception ( <sup>(</sup>♡))

۲

How these signals work together:

| ICON | MEANING                                                                              |
|------|--------------------------------------------------------------------------------------|
|      | The unit has contact with the sensor and has synchronized the time.                  |
|      | The unit has contact with the sensor but the time has not been synchronized.         |
|      | The unit has lost contact with<br>the remote sensor but the time<br>is synchronized. |
|      | The unit has lost contact with the remote sensor and the time is not synchronized.   |

 $\bigcirc \mathfrak{I}$ 

The unit cannot reach the remote sensor.

Ľ

**NOTE** To force a manual search for RF clock reception, press and hold **SEARCH** on the sensor (RTGR328N) for 2 seconds.

#### TURN RADIO-CONTROLLED CLOCK ON / OFF

If you wish to manually set the clock, you must first disable the radio-controlled feature. To do this, navigate to the Clock / Alarm Area. Then, press and hold  $\checkmark$  on the main unit for 2 seconds. To enable it, navigate to the Clock / Alarm Area, then press and hold  $\blacktriangle$  for 2 seconds.

#### RF clock enabled:

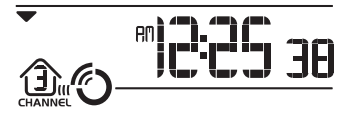

#### RF clock disabled:

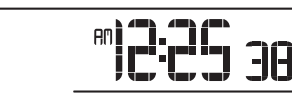

13

Download from Www.Somanuals.com, All Manuals Search And Download.

### ЫN

۲

#### SET CLOCK

You only need to do this if you have disabled the radiocontrolled clock, or if you are too far from a RF signal.

- Press SEL to navigate to the Clock Area. 
   will show next to the Area.
- 2. Press and hold MODE for 2 seconds.
- 3. Select the Home Time city, World Time city, 12 / 24 hour format, hour, minute, year, date / month format, month, date and display language.
- 4. Press ▲ or ▼ to change the setting.
- 5. Press MODE to confirm.

**NOTE** The language options are (E) English, (F) French, (D) German, (I) Italian, and (S) Spanish. The language you select determines the weekday display.

#### SWITCH CLOCK DISPLAY

Press **SEL** to navigate to the Clock Area. 
will show next to the Area.

Press **MODE** to toggle between different displays.

When the World Time city is not set, you can toggle between:

· Clock with seconds and date

Clock with day and date

When the World Time city is set, you can toggle between:

- · RF clock with seconds and World Time clock
- RF and World Time clock with day
- · RF and World Time date

#### WORLD TIME CLOCK

This clock features a World-time display function so that you check the corresponding time of different places in the world instantly with Daylight Saving Time (DST) automatically adjusted. The names of the world cities are in the abbreviated 3-letter format e.g., FRA for Frankfurt, Germany.

Download from Www.Somanuals.com, All Manuals Search And Download.

14

5/8/06 11:23:42 AM

| CITY, COUNTRY            | CITY CODE | TIME OFFSET | SUMMER TIME START DATE  | SUMMER TIME END DATE                  |
|--------------------------|-----------|-------------|-------------------------|---------------------------------------|
| Addis Ababa, Ethiopia    | ADD       | 3           | No DST                  |                                       |
| Adelaide, Australia      | ADL       | 9.5         | Last Sunday in October  | Last Sunday in March                  |
| Auckland, New Zealand    | AKL       | 12          | 1st Sunday in October   | 3rd Sunday in March                   |
| Ankara, Turkey           | AKR       | 2           | Last Sunday in March    | Last Sunday in October                |
| Algiers, Algeria         | ALG       | 1           | No DST                  |                                       |
| Amsterdam, Netherlands   | AMS       | 1           | Last Sunday in March    | Last Sunday in October                |
| Anchorage AK, USA        | ANC       | -9          | 1st Sunday in April     | Last Sunday in October                |
| Antananarivo, Madagascar | ANT       | 3           | No DST                  |                                       |
| Asuncion, Paraguay       | ASU       | -4          | 1st Sunday in September | 1st Sunday in April                   |
| Athens, Greece           | ATH       | 2           | Last Sunday in March    | Last Sunday in October                |
| Atlanta GA, USA          | ATL       | -5          | 1st Sunday in April     | Last Sunday in October                |
| Abu Dhabi, U.A.E         | AUH       | 4           | No DST                  |                                       |
| Bucharest, Romania       | BBU       | 2           | Last Sunday in March    | Last Sunday in October                |
| Barcelona, Spain         | BCN       | 1           | Last Sunday in March    | Last Sunday in October                |
| Baghdad, Iraq            | BDD       | 3           | 1st April               | 1st October                           |
| Belgrade, Yugoslavia     | BEG       | 1           | Last Sunday in March    | Last Sunday in October                |
| Beijing, China           | BEJ       | 8           | No DST                  |                                       |
| Berlin, Germany          | BER       | 1           | Last Sunday in March    | Last Sunday in October                |
| Beirut, Lebanon          | BEY       | 2           | Last Sunday in March    | Last Sunday in October                |
| Bangkok, Thailand        | BKK       | 7           | No DST                  |                                       |
| Brisbane, Australia      | BNE       | 10          | No DST                  |                                       |
| Bogota, Colombia         | BOG       | -5          | No DST                  |                                       |
| Boston MA, USA           | BOS       | -5          | 1st Sunday in April     | Last Sunday in October                |
| Bern, Switzerland        | BRN       | 1           | Last Sunday in March    | Last Sunday in October                |
| Brussels, Belgium        | BRU       | 1           | Last Sunday in March    | Last Sunday in October                |
| Brasilia, Brazil         | BSB       | -3          | 2nd Sunday in October   | 3rd Sunday in February                |
| Buenos Aires, Argentina  | BUA       | -3          | No DST                  |                                       |
| Budapest, Hungary        | BUD       | 1           | Last Sunday in March    | Last Sunday in October                |
| Cairo, Egypt             | CAI       | 2           | last Friday in April    | Last Friday in September              |
| Casablanca, Morocco      | CAS       | 0           | No DST                  |                                       |
| Canberra, Australia      | CBR       | 10          | Last Sunday in October  | Last Sunday in March                  |
| Caracas, Venezuela       | CCS       | -4          | No DST                  | · · · · · · · · · · · · · · · · · · · |
| Calcutta, India          | CCU       | 5.5         | No DST                  |                                       |
| Chicago IL, USA          | CGX       | -6          | 1st Sunday in April     | Last Sunday in October                |
| Colombo, Sri Lanka       | CMB       | 6           | No DST                  |                                       |
| Copenhagen, Denmark      | CPH       | 1           | Last Sunday in March    | Last Sunday in October                |
|                          |           |             |                         |                                       |

۲

BAR916HG\_EN\_OP.ind 15 Download from Www.Somanuals.com, All Manuals Search And Download.

۲

5/8/06 11:23:44 AM

| Cape Town, South Africa    | CPT | 2    | No DST               |                        |
|----------------------------|-----|------|----------------------|------------------------|
| Dhaka, Bangladesh          | DAC | 6    | No DST               |                        |
| Damascus, Syria            | DAM | 2    | 1st April            | 1st October            |
| New Delhi, India           | DEL | 5.5  | No DST               |                        |
| Detroit MI, USA            | DTW | -5   | 1st Sunday in April  | Last Sunday in October |
| Dublin, Ireland            | DUB | 0    | Last Sunday in March | Last Sunday in October |
| Frankfurt, Germany         | FRA | 1    | Last Sunday in March | Last Sunday in October |
| Guatemala City, Guatemala  | GUA | -6   | No DST               |                        |
| Geneva, Switzerland        | GVA | 1    | Last Sunday in March | Last Sunday in October |
| Hamburg, Germany           | HAM | 1    | Last Sunday in March | Last Sunday in October |
| Hanoi, Vietnam             | HAN | 7    | No DST               |                        |
| Havana, Cuba               | HAV | -5   | 1st Sunday in April  | Last Sunday in October |
| Ho Chi Minh City, Vietnam  | HCM | 7    | No DST               |                        |
| Helsinki, Finland          | HEL | 2    | Last Sunday in March | Last Sunday in October |
| Hong Kong, China           | HKG | 8    | No DST               |                        |
| Honolulu HI, USA           | HNL | -10  | No DST               |                        |
| Houston TX, USA            | HOU | -6   | 1st Sunday in April  | Last Sunday in October |
| Indianapolis, IN, USA      | IND | -5   | No DST               |                        |
| Istanbul, Turkey           | IST | 2    | Last Sunday in March | Last Sunday in October |
| Jakarta, Indonesia         | JKT | 7    | No DST               |                        |
| Johannesburg, South Africa | JNB | 2    | No DST               |                        |
| Kabul, Afghanistan         | KBL | 4.5  | No DST               |                        |
| Khartoum, Sudan            | KHA | 3    | No DST               |                        |
| Kiev, Ukraine              | KIE | 2    | Last Sunday in March | Last Sunday in October |
| Kingston, Jamaica          | KIN | -5   | No DST               |                        |
| Kathmandu, Nepal           | KTM | 5.75 | No DST               |                        |
| Kuala Lumpur, Malaysia     | KUL | 8    | No DST               |                        |
| Kuwait City, Kuwait        | KWI | 3    | No DST               |                        |
| Las Vegas NV, USA          | LAS | -8   | 1st Sunday in April  | Last Sunday in October |
| Los Angeles CA, USA        | LAX | -8   | 1st Sunday in April  | Last Sunday in October |
| Lima, Peru                 | LIM | -5   | No DST               |                        |
| Lisbon, Portugal           | LIS | 0    | Last Sunday in March | Last Sunday in October |
| London, UK                 | LON | 0    | Last Sunday in March | Last Sunday in October |
| Lagos, Nigeria             | LOS | 1    | No DST               |                        |
| La Paz, Bolivia            | LPB | -4   | No DST               |                        |
| Luxembourg, Luxembourg     | LUX | 1    | Last Sunday in March | Last Sunday in October |
| Madrid, Spain              | MAD | 1    | Last Sunday in March | Last Sunday in October |

ЫN

۲

16

BAR916HG\_EN\_OP.ind 16 Download from Www.Somanuals.com, All Manuals Search And Download.

5/8/06 11:23:46 AM

| Melbourne, Australia             | MEL | 10  | Last Sunday in October       | Last Sunday in March       |
|----------------------------------|-----|-----|------------------------------|----------------------------|
| Mexico City, Mexico              | MEX | -6  | 1st Sunday in April          | Last Sunday in October     |
| Managua, Nicaragua               | MGA | -6  | No DST                       |                            |
| Miami FL, USA                    | MIA | -5  | 1st Sunday in April          | Last Sunday in October     |
| Milan, Italy                     | MIL | 1   | Last Sunday in March         | Last Sunday in October     |
| Manama, Bahrain                  | MNA | 3   | No DST                       |                            |
| Manila, Philippines              | MNL | 8   | No DST                       |                            |
| Montreal, Canada                 | MON | -5  | 1st Sunday in April          | Last Sunday in October     |
| Moscow, Russia                   | MOW | 3   | Last Sunday in March         | Last Sunday in October     |
| Montevideo, Uruguay              | MVD | -3  | No DST                       |                            |
| Nassau, Bahamas                  | NAS | -5  | 1st Sunday in April          | Last Sunday in October     |
| Nairobi, Kenya                   | NRB | 3   | No DST                       |                            |
| New York NY, USA                 | NYC | -5  | 1st Sunday in April          | Last Sunday in October     |
| Oslo, Norway                     | OSL | 1   | Last Sunday in March         | Last Sunday in October     |
| Ottawa, Canada                   | OTW | -5  | 1st Sunday in April          | Last Sunday in October     |
| Port-au-Prince, Haiti            | PAP | -5  | No DST                       |                            |
| Paris, France                    | PAR | 1   | Last Sunday in March         | Last Sunday in October     |
| Perth, Australia                 | PER | 8   | No DST                       |                            |
| Phoenix, AZ, USA                 | PHE | -7  | No DST                       |                            |
| Phnom Penh, Cambodia             | PNH | 7   | No DST                       |                            |
| Port-Of-Spain, Trinidad & Tobago | POS | -4  | No DST                       |                            |
| Papeete, French Polynesia        | PPT | -10 | No DST                       |                            |
| Prague, Czech Republic           | PRG | 1   | Last Sunday in March         | Last Sunday in October     |
| Portland OR, USA                 | PTL | -8  | 1st Sunday in April          | Last Sunday in October     |
| Pretoria, South Africa           | PTR | 2   | No DST                       |                            |
| Panama City, Panama              | PTY | -5  | No DST                       |                            |
| Rangoon, Myanmar                 | RGN | 6.5 | No DST                       |                            |
| Rio de Janeiro, Brazil           | RIO | -3  | 2nd Sunday in October        | 3rd Sunday in February     |
| Reykjavik, Iceland               | RKV | 0   | No DST                       |                            |
| Rome, Italy                      | ROM | 1   | Last Sunday in March         | Last Sunday in October     |
| Riyadh, Saudi Arabia             | RUH | 3   | No DST                       |                            |
| San Salvador, El Salvador        | SAL | -6  | No DST                       |                            |
| Santiago, Chile                  | SCL | -4  | 1st Sunday after 8th October | 1st Sunday after 8th March |
| Seattle WA, USA                  | SEA | -8  | 1st Sunday in April          | Last Sunday in October     |
| Seoul, South Korea               | SEL | 9   | No DST                       |                            |
| San Francisco CA, USA            | SFO | -8  | 1st Sunday in April          | Last Sunday in October     |
| Shanghai, China                  | SHA | 8   | No DST                       |                            |

Ш

۲

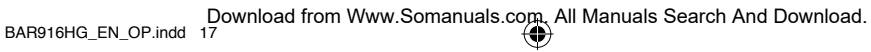

۲

5/8/06 11:23:49 AM

| N |  |
|---|--|
|   |  |

| Singapore, Singapore    | SIN | 8  | No DST                 |                        |
|-------------------------|-----|----|------------------------|------------------------|
| San Jose, Costa Rica    | SJO | -6 | No DST                 |                        |
| San Juan, Puerto Rico   | SJU | -4 | No DST                 |                        |
| Salt Lake City UT, USA  | SLC | -7 | 1st Sunday in April    | Last Sunday in October |
| Sofia, Bulgaria         | SOF | 2  | Last Sunday in March   | Last Sunday in October |
| Sao Paulo, Brazil       | SPL | -3 | 2nd Sunday in October  | 3rd Sunday in February |
| Stockholm, Sweden       | STH | 1  | Last Sunday in March   | Last Sunday in October |
| Sydney, Australia       | SYD | 10 | Last Sunday in October | Last Sunday in March   |
| Tashkent, Uzbekistan    | TAS | 5  | No DST                 |                        |
| Tokyo, Japan            | TKY | 9  | No DST                 |                        |
| Taipei, Taiwan          | TPE | 8  | No DST                 |                        |
| Tripoli, Libya          | TRP | 2  | No DST                 |                        |
| Toronto, Canada         | TRT | -5 | 1st Sunday in April    | Last Sunday in October |
| Quito, Ecuador          | UIO | -5 | No DST                 |                        |
| Vancouver, Canada       | VAC | -8 | 1st Sunday in April    | Last Sunday in October |
| Vienna, Austria         | VIE | 1  | Last Sunday in March   | Last Sunday in October |
| Warsaw, Poland          | WAW | 1  | Last Sunday in March   | Last Sunday in October |
| Washington DC, USA      | WDC | -5 | 1st Sunday in April    | Last Sunday in October |
| Wellington, New Zealand | WLG | 12 | 1st Sunday in October  | 3rd Sunday in March    |
| Zurich, Switzerland     | ZRH | 1  | Last Sunday in March   | Last Sunday in October |
|                         |     |    |                        |                        |

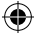

#### ALARMS

This product has 2 alarms: The Daily Alarm and a Pre-Alarm for snowy weather. The Daily Alarm can be set to go off at the same time every day. The Pre-Alarm sounds only when the Daily Alarm is activated and the recorded temperature from Channel 1 Sensor falls to  $2^{\circ}C$  (35.6°F) or below.

#### SET DAILY ALARM

- 1 Press SEL to navigate to the Clock Area. ▼ will show next to the Area.
- 2. Press ♥ / ★ to view the alarm. (AL will show at the top.)
- 3. Press and hold 💎 / 🜟 for 2 seconds.
- Select the hour and minute. Press ▲ or ▼ to change settings.
- 5. Press 💎 / ¥ to confirm.
- 6. The Daily Alarm icon will appear when the alarm is set.

#### SET PRE-ALARM

The Pre-Alarm can be set to sound 15, 30, 45, or 60 minutes before the Daily Alarm. It will sound whenever the recorded temperature from Channel 1 Sensor falls to  $2^{\circ}C$  (35.6°F) or below.

For example, if you set the alarm to 7:00 AM, and the Pre-Alarm to 45 minutes, the Pre-Alarm will sound at 6:15 AM provided the outdoor temperature at Channel 1 Sensor is  $2^{\circ}$ C or below.

- 1. Set up and activate the Daily Alarm.
- Press / \* to switch to Pre-Alarm view. (PRE-AL will show at the top.)
- 3. Press and hold 💎 / 米 for 2 seconds.
- Press ▲ or ▼ to select 15, 30, 45 or 60 minutes. This is the amount of time the Pre-Alarm will sound BEFORE the Daily Alarm. The Pre-Alarm is automatically activated when you select a time.
- 5. Press 💎 / 米 to confirm.

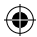

\* shows when the Pre-Alarm is set.

**NOTE** The Daily Alarm will NOT function until the next day if the Pre-Alarm has been triggered. Also, if you deactivate the Daily Alarm, the Pre-Alarm is automatically deactivated.

19

BAR916HG\_EN\_OP.indd 19

5/8/06 11:23:55 AM

ШN

#### ACTIVATE ALARM

Navigate to the Clock Area, then press  $\checkmark$  /  $\star$  to switch to Daily Alarm or Pre-Alarm view. To activate or deactivate the alarm, press  $\blacktriangle$  or  $\checkmark$ .

When the alarm time is reached, the backlight will be on for 8 seconds and crescendo alarm will sound for 2 minutes. Press any key (except snooze) to silence the alarm. It will sound at the same time the next day.

#### SNOOZE

Press **SNOOZE** / LIGHT to temporarily disable the alarm for 8 minutes. The or the will blink while snooze is on.

#### BAROMETER

This product tracks fluctuations in barometric pressure to provide the weather forecast, and the current and past 24 hours barometric pressure history measurements are recorded by the main (indoor) unit.

#### VIEW BAROMETER AREA

Press SEL to navigate to the Barometer Area.

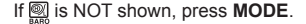

Barometric data is shown in 2 areas at the bottom of the display. The upper area shows a 24-hour bar chart. The lower area shows current and historical readings.

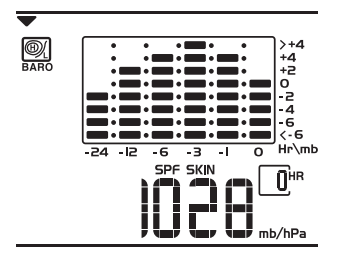

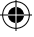

#### SELECT MEASUREMENT UNIT

Slide the **mb** / **inHg** switch (in the clock battery compartment), to change the display unit.

#### **VIEW BAROMETER HISTORY**

Navigate to the Barometer Area. Then press **HIST** repeatedly to scroll through the measurements. The number shown in the HR box indicates how long ago each measurement was taken (e.g. 2 hours ago, 3 hours ago, etc.).

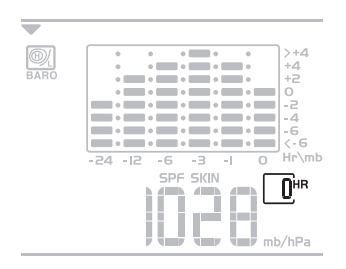

#### **BAR CHART DISPLAY**

۲

The bar chart visually shows atmospheric changes from the current hour (0) to 24 hours prior (-24).

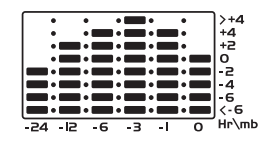

#### SET ALTITUDE

Set the altitude to match how far above or below sea level you are living. This ensures that the barometric pressure readings are accurate.

- 1. Navigate to the Barometer Area.
- 2. Press and hold HIST for 2 seconds.
- 3. Press ▲ or ▼ to set the altitude in 10-metre increments (-100m to 2500m).
- 4. Press HIST to confirm.

#### WEATHER FORECAST

This product forecasts the next 12 to 24 hours of weather within a 30-50 km (19-31 mile) radius. The forecast is based on barometric pressure trend readings.

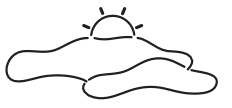

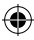

The top area shows an animated icon indicating the forecasted weather.

#### WEATHER FORECAST ICONS

| DESCRIPTION         | ICON |
|---------------------|------|
| Clear (Day)         | Ŕ    |
| Partly Cloudy (Day) | Č,   |

Download from Www.Somanuals.com, All Manuals Search And Download.

BAR916HG\_EN\_OP.indd 21

| Cloudy                |                                                                                        |
|-----------------------|----------------------------------------------------------------------------------------|
| Clear (Night)         | , <sup>(*</sup> , <sup>*</sup> , <sup>*</sup> , *, *, *, *, *, *, *, *, *, *, *, *, *, |
| Partly Cloudy (Night) |                                                                                        |
| Snowy                 | · .· .·                                                                                |
| Rainy                 |                                                                                        |

**NOTE** The night time icon displays from 6 PM to 6 AM. When the Channel 1 sensor records a temperature of  $2^{\circ}C$  (35.6°F) or lower, the RAINY icon becomes SNOWY.

#### **UV MEASUREMENT**

The UVR128 Ultra-Violet Radiation Sensor is included with the BAR966HG and is available as an optional item for the BAR916HG. The UV sensor gives you the following information at your fingertips:

• 10-hour Ultra-Violet Index (UVI) record.

- Automatic calculation of acceptable UV exposure times based on pre-set user profiles (4 users maximum).
- UVI Danger Alert when UV Index reaches unsafe levels.

UV data is shown in the same area as the Barometer. Press **SEL** to navigate to the Barometer Area, then press **MODE** to display the UV icon - Area and data.

**NOTE** Refer to the UVR128 User Manual for more information and see below to learn about the new additional UV features.

#### **NEW ADDITIONAL UV FEATURES**

#### UV EXPOSURE TIME COUNTDOWN

To set the exposure time countdown you need to set the Skin Type and Sun Protection Factor (SPF) as follows:

1. Press **SEL** to navigate to the Barometer Area, then press **MODE** to select the UV display.

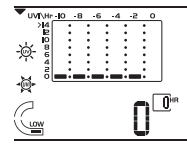

- 2. Press CH to select user 1-4.
- 3. Press and hold **MODE** for 2 seconds to enter the Skin Type Setting Mode of the selected user.

| SKIN<br>TYPE | TAN       | BURN   | HAIR<br>COLOUR | EYE<br>COLOUR   |
|--------------|-----------|--------|----------------|-----------------|
| 1            | Never     | Always | Red            | Blue            |
| 2            | Sometimes | Always | Blonde         | Blue /<br>Green |
| 3            | Always    | Rarely | Brown          | Grey /<br>Brown |
| 4            | Always    | Never  | Black          | Brown           |

 Press ▲ or ▼ to choose 1 of the 4 skin type settings. Then press MODE to confirm and enter the SPF Set Up Mode.

| SPF     | LEVEL OF PROTECTION |
|---------|---------------------|
| 1 - 11  | Low                 |
| 12 - 29 | Medium              |
| 30 - 50 | High                |

- Press ▲ or ▼ to increase or decrease the SPF value. Then press MODE to confirm and enter the UV Exposure Time Countdown Setting Mode.
- Press ▲ or ▼ to enable or disable countdown. Press MODE to exit the UV Exposure Time Countdown Mode and start the exposure time

countdown. The remaining user UV exposure time will display and the **START** will flash.

 When the countdown has reached "0", an alarm will sound for 2 minutes. Press any button to turn the alarmoff. The COND is investigation of the seven if you have stopped the alarm sound.

#### MAXIMUM / MINIMUM MEMORY FOR UVI

To view the maximum and minimum memory for UVI:

- 1. Press **SEL** to navigate to the Barometer Area.
- 2. Press MODE to select the UV display.
- 3. Press **MEM** to show maximum, minimum and current UVI readings.
- 4. Press and hold **MEM** for 2 seconds to clear the UVI memory.

**NOTE** The UV sensor must be activated before you try and set the additional features. Please refer to the UVR128 User Manual for more information.

#### **TEMPERATURE AND HUMIDITY**

The weather station can display the following information from any of the 5 remote sensors:

- Current, minimum, and maximum temperatures and relative humidity percentages.
- Comfort level indicator and trend line (rising, falling, or steady).

23

Download from Www.Somanuals.com, All Manuals Search And Download.

( )

5/8/06 11:24:27 AM

R

 $(\mathbf{\Phi})$ 

Data is collected and displayed approximately every 60 seconds.

#### VIEW TEMPERATURE AND HUMIDITY AREA

Press **SEL** to navigate to the Temperature and Humidity Areas.

Temperature data is given at the top; Humidity is below.

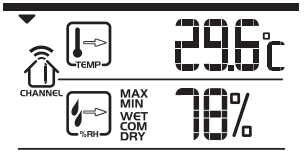

#### SELECT MEASUREMENT UNIT

Slide the °C / °F switch (inside the clock battery compartment), to the setting you want.

#### SELECT SENSOR CHANNEL

Press CH to switch between sensors 1-5.

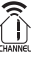

The house icon shows the selected remote sensor.

- To auto-scan between sensors, press and hold CH for 2 seconds. Each sensor's data will be displayed for 3 seconds.
- To end auto-scan, press **CH** or **MEM** with the Temperature / Humidity Area selected.

**NOTE** If you select a sensor that collects only temperature data, the humidity will not be shown.

#### **MINIMUM / MAXIMUM RECORDS**

- Press **MEM** repeatedly to view current, maximum and minimum records for the selected sensor.
- To clear the records, press and hold MEM for 2 seconds. A beep will sound to confirm that the memory has been cleared.

#### **TEMPERATURE AND HUMIDITY TREND**

The trend lines are shown next to the temperature and humidity readings.

| TREND       | RISING | STEADY | FALLING |
|-------------|--------|--------|---------|
| TEMPERATURE | Темр   |        | TEMP    |
| HUMIDITY    |        |        |         |

24

Download from Www.Somanuals.com, All Manuals Search And Download.

5/8/06 11:24:30 AM

#### **COMFORT ZONE**

The Comfort Zone indicates how comfortable the climate is, based on current temperature and humidity measurements.

| ZONE | TEMPERATURE          | HUMIDITY |
|------|----------------------|----------|
| WET  | Any                  | >70%     |
| СОМ  | 20-25°C<br>(68-77°F) | 40-70%   |
| DRY  | Any                  | <40%     |

**NOTE** This information is shown in the Humidity Area when the current measurement is displayed.

#### **HEAT INDEX**

۲

The Heat Index advises 4 levels of warning if the temperature is high.

| DANGER             | TEMPERATURE |         |  |
|--------------------|-------------|---------|--|
| CATEGORY           | °C          | °F      |  |
| Extreme Danger     | >54.5       | >130    |  |
| Danger             | 40.5-54.4   | 105-130 |  |
| Extreme<br>Caution | 32.2-40.5   | 90-105  |  |
| Caution            | 26.6-32.2   | 80-90   |  |

1. Press SEL to navigate to the Temperature Area.

25

will show next to the Area.

- 2. Press MODE to reach the Heat Index display.
- 3. Press CH to select the desired channel.

**NOTE** If the temperature is below 26°C / 80°F, or the desired channel is not working, the Heat Index will display "NA".

#### BACKLIGHT

Press **SNOOZE / LIGHT** to illuminate the backlight for 8 seconds.

#### **RESET SYSTEM**

The **RESET** button is located in the main unit battery compartment. Press **RESET** when you change the batteries and whenever performance is not behaving as expected (for example, unable to establish radio frequency link with remote unit or radio-controlled clock).

**NOTE** When you press **RESET**, all settings will return to default value, and you will lose all stored information.

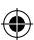

R

Download from Www.Somanuals.com, All Manuals Search And Download.

#### BAR916HG EN OP.indd

5/8/06 11:24:36 AM

( )

#### SAFETY AND CARE

Clean the product with a slightly damp cloth and alcohol free, mild detergent. Avoid dropping the product or placing it in a high-traffic location.

#### WARNINGS

This product is designed to give you years of service if handled properly. Oregon Scientific will not be responsible for any deviations in the usage of the device from those specified in the user instructions or any unapproved alterations or repairs of the product. Observe the following guidelines:

- Never immerse the product in water. This can cause electrical shock and damage the product.
- Do not subject the main unit to extreme force, shock, or fluctuations in temperature or humidity.
- · Do not tamper with the internal components.
- Do not mix new and old batteries or batteries of different types.
- · Do not use rechargeable batteries with this product.
- Remove the batteries if storing this product for a long period of time.
- · Do not scratch the LCD display.

**NOTE** The technical specification of this product and contents of this user guide are subject to change without notice. Images not drawn to scale.

#### TROUBLESHOOTING

| PROBLEM          | SYMPTOM                              | REMEDY                                                                |
|------------------|--------------------------------------|-----------------------------------------------------------------------|
| Barometer        | Strange<br>readings                  | Set altitude / unit                                                   |
| Calendar         | Strange<br>date /<br>month           | Change language                                                       |
| Clock            | Cannot<br>adjust<br>clock            | Disable radio-<br>controlled clock                                    |
|                  | Cannot<br>auto-synch                 | 1. Adjust<br>batteries                                                |
|                  |                                      | 2. Press RESET                                                        |
|                  |                                      | <ol> <li>Manually<br/>activate radio-<br/>controlled clock</li> </ol> |
| Тетр             | Shows<br>"LLL" or<br>"HHH"           | Temperature is<br>out-of-range                                        |
| Remote<br>sensor | Cannot<br>locate<br>remote<br>sensor | Check batteries                                                       |

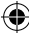

## **SPECIFICATIONS**

#### Main Unit Dimensions

| L x W x H         | 195 x 26 x 192 mm        |
|-------------------|--------------------------|
|                   | (7.6 x 0.8 x 7.5 inches) |
| Weight            | 578 grams (20.4 ounces)  |
|                   | without battery          |
| Remote Unit Dimen | sions                    |

| L x W x H | 70 x 24.5 x 116 mm          |
|-----------|-----------------------------|
|           | (2.76 x 0.96 x 4.57 inches) |
| Weight    | 108 grams (0.24 lbs)        |
|           | without battery             |

#### Temperature

۲

| Unit          | °C or °F          |
|---------------|-------------------|
| Indoor Range  | -5 °C to 50 °C    |
|               | (23 °F to 122 °F) |
| Outdoor Range | -20 °C to 60 °C   |
|               | (-4 °F to 140 °F) |
| Resolution    | 0.1 °C (0.2° F)   |
| Comfort       | 20 °C to 25 °C    |
|               | (68 °F to 77 °F)  |
| Memory        | Min / Max         |

#### **Relative Humidity**

Range

25% to 95%

Resolution Comfort Memory Barometer

•

# Unit Resolution Altitude

Display

40% to 70% Min / max

1%

#### mb / hPa or inHg 1 mb (0.03 inHg) -100 to 2500 metres (-328 to 8202 feet) Sunny (day / night), partly cloudy (day / night), cloudy, rainy, snowy

Ш

 $\bigcirc$ 

#### Remote Unit (RTGR328N)

| RF frequency | 433 MHz                                        |
|--------------|------------------------------------------------|
| Range        | Up to 70 metres (230 feet with no obstructions |
| Transmission | Approx. every 1 minute                         |
| Channel No.  | 1, 2, 3, 4 or 5                                |
| Unit         | °C or °F                                       |

#### Radio-Controlled Clock

Synchronization Clock display

Auto or disabled HH:MM:SS

27

Download from Www.Somanuals.com, All Manuals Search And Download. ۲

| Hour format                                            | 12hr AM/PM (MSF format)<br>24hr (DCF format)                                  |  |
|--------------------------------------------------------|-------------------------------------------------------------------------------|--|
| Calendar                                               | DD / MM or MM / DD;<br>Day of the week in 1 of<br>5 languages (E, G, F, I, S) |  |
| Alarm                                                  | Daily & Pre-Alarm;<br>2-minute crescendo                                      |  |
| Snooze                                                 | 8-minute snooze                                                               |  |
| Power                                                  |                                                                               |  |
| Main Unit                                              |                                                                               |  |
| Batteries                                              | 4 x UM-3 (AA) 1.5V                                                            |  |
| Thermo / Hygro Remote Unit                             |                                                                               |  |
| Batteries                                              | 2 x UM-3 (AA) 1.5V                                                            |  |
| <b>NOTE</b> It is recommen batteries with this product | ded that you use alkaline for longer performance.                             |  |

#### **ABOUT OREGON SCIENTIFIC**

Visit our website (<u>www.oregonscientific.com</u>) to learn more about Oregon Scientific products such as digital cameras; MP3 players; children's electronic learning products and games; projection clocks; health and fitness gear; weather stations; and digital and conference phones. The website also includes contact information for our Customer Care department in case you need to reach us, as well as frequently asked questions and customer downloads.

We hope you will find all the information you need on our website, however if you're in the US and would like to contact the Oregon Scientific Customer Care department directly, please visit:

www2.oregonscientific.com/service/default.asp

OR

Call 1-800-853-8883.

For international inquiries, please visit:

www2.oregonscientific.com/about/international.asp

28

ЫN

 $( \bullet )$ 

#### **EU-DECLARATION OF CONFORMITY**

۲

Hereby, **Oregon Scientific**, declares that this Wireless Weather Station with World Time Clock model BAR916HG is in compliance with the essential requirements and other relevant provisions of Directive 1999/5/EC.

A copy of the signed and dated Declaration of Conformity is available on request via our Oregon Scientific Customer Service.

> COUNTRIES RTTE APPROVAL COMPLIED All EU countries, Switzerland CH and Norway N

Free Manuals Download Website <u>http://myh66.com</u> <u>http://usermanuals.us</u> <u>http://www.somanuals.com</u> <u>http://www.4manuals.cc</u> <u>http://www.4manuals.cc</u> <u>http://www.4manuals.cc</u> <u>http://www.4manuals.com</u> <u>http://www.404manual.com</u> <u>http://www.luxmanual.com</u> <u>http://aubethermostatmanual.com</u> Golf course search by state

http://golfingnear.com Email search by domain

http://emailbydomain.com Auto manuals search

http://auto.somanuals.com TV manuals search

http://tv.somanuals.com